Continue

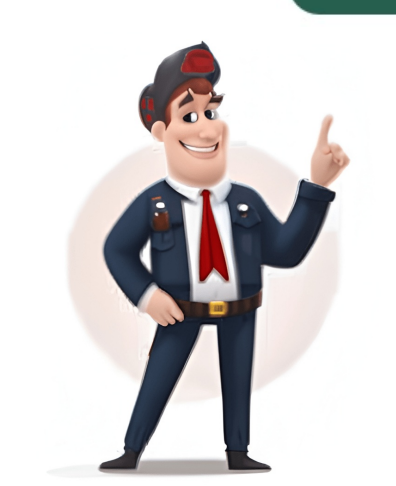

TCL SmartLife-SmartHome App from the Google Play or Apple Store. The links can be found at tcl.link/homeconnectapp After the installation is complete review the Privacy Policy and User Agreement. Select Agree to proceed. On the next screen select Enter Activation Code at the bottom of the screen. On the next screen enter TCL (All upper case), then select CONFIRM. On the Registration page enter a valid email address, review and accept the Privacy and User Agreement, and select "Get Verification Code". Check the selected email inbox for the verification code sent by SmartLife-SmartHome. Login user account. Once you have registered and created an account, click the "Login" button. For phone number login, press the "Sign In with SMS" button to enter the login screen. If in case they forgot the Enter the code from the email into the app. On the next page enter password, press the "Forgot password" button to enter the next page. Type in the registered phone number or email address and press "Get" to receive a verification code. Once the verification code is received, type it in the login screen and press "Login". Add your device. Press the "Add Device" and click the type of product you are connecting. There are two methods to do a device match, "CF" or "AP" mode. Add the device (CF MODE). The system defaults to CF mode, Press "Next" to continue. Select the home router, and fulfill the password of router, Press "Next" to continue. match. After a match is found, you will be prompted with the screens below. You can rename your smartphone device or share it with your family. Press "Done" to start controlling the device. Add the device (AP MODE). Click the "AP " page. Press "Next Step" to continue. Select the home router, type in the password and press "Next" to continue. Add the device (AP MODE) Select the AC Device named "SmartLife-xxx" on the WLAN screen. The App will display the prompt below. If the match fails, the App will display a warning. Press "Retry" to try the connection again. Click the air conditioner name to enter the control panel. Click the ON/OFF button to adjust the settings. Adjust the settings to the operating mode you want to use: Cool, Heat, Dry, Fan, Auto. Click the "Mode" button and choose the mode you want to use: Cool, Heat, Dry, Fan, Auto. the unit display because of the fast changes in temperature. For Fan mode, click the "Fan" button and choose the speed you want: Low, Med, High, Auto Other unit controls can be changed by selecting the "Function" button. Here you select the Sleep or Eco modes. In Sleep mode, the fan speed will set to low. To Set the Timer Function Click the "Timer" button. The APP will enter the timer setting interface. It will display the task scheduler that was previously set. You can press to edit the timer or create a new timer by clicking the "Add Timer" button. Click the "ON" or "OFF" button to set Timer OFF. You can set the: Hour, Minute, Operate Mode, Operate Fan Speed, Operate Temperature. You can also set a weekly timer. After you're finished settings for the operating mode you want to use. Click the Univer and choose the mode you can adjust the settings. You can adjust the settings for the operating mode you want to use. Click the Universe and choose the mode you can adjust the settings. You can adjust the settings for the operating mode you want to use. would like to change. Other unit controls can be changed by selecting the "Speed" button. By selecting the Speed control, you can adjust the fan speed. To set the Timer "button. The App will enter the timer setting screen. It will display times that were previously scheduled. You can press to edit the timer or create a new timer by clicking the "Add Timer" button Introduction Air conditioning is a necessity for many people, especially during the hot summer months. If you're tired of fumbling with your air conditioning game to the next level, you can also use the TCL Home App, which lets you control your devices from anywhere, set schedules and timers, and even use voice control with Alexa and Google devices. TCL Air Conditioner Remote Control- Red Dot Winner 2021. It's incredibly user-friendly and rests well in your hand, making it easy to control your air conditioner. The layout is coherent and clear, so you can easily find whatever function you want on this remote control. Discover the various modes in air conditioners, easily accessible with remote control, designed to enhance your comfort and well-being, while maximizing energy efficiency and maintaining a healthy indoor environment. • Fresh Air: Introduces outdoor air into the room, improving ventilation and indoor air quality. THE FRESHIN SERIES AC. • I Feel: Uses sensors to detect room temperature and adjust settings accordingly for optimal comfort. • Turbo: Rapidly cools or heats the room using maximum fan speed and output, great for quick temperature adjusts temperature and fan speed gradually to maintain a comfortable environment for sleep, while reducing energy consumption. mode that minimizes power usage without compromising comfort, suitable for maintaining a consistent temperature. • Generator: Allows the air conditioner's filters and internal components, ensuring a healthy and efficient operation. Note: The display and some functions of the remote control may vary according to the model. The unit confirms the same. Introducing the TCL Home App The TCL Home App is the smart way to control your air conditioner. With this app, you can even use voice control with Alexa and Google devices, so you don't have to worry about finding your remote control. Plus, with app control from your smartphone, you can easily set schedules and timers to ensure your air conditioner is always running at the perfect temperature. Best of all, there's no hub required, so you can start using the app right away. Embed video: Set up TCL Home APP Setting up the TCL Home APP setting up the TCL Home app is a simple process that can be completed in just a few minutes. To get started, you'll need to download the TCL Home app from the App Store or Google Play. Once you have the app downloaded, you can create an account using your email address. After you've created your account, you can select "Add Device" or the "+" icon in the app and choose your device. From there, simply follow the in-app instructions to connect your air conditioner to the app. It's as easy as that! With the TCL Home app, you'll have complete control over your air conditioner: Cool, Dry, Fan, Turbo, Sleep, Eco Set up Voice Assistants Setting up voice assistants with your TCL device is a breeze To get started, go to the home screen of your TCL device and select the settings icon in the top right corner. From there, click on "Connect Voice Assistant." You'll be given a list of available voice assistants to choose from, such as Alexa or Google Assistant. Simply click on the voice assistant of your choice and you'll be automatically taken to the skills page to link your account. Once you've linked your account, you can enjoy the convenience of using your voice to control your TCL device. With voice assistants and your TCL device. With voice assistants and your TCL device. With voice assis Remote Control and the TCL Home App, you can take control of your air conditioning like never before. Whether you want to set schedules and timers, control your devices from anywhere, or even use voice control, these tools make it easy and convenient to stay cool and comfortable all summer long. So why not give them a try and see how they can transform the way you use your air conditioner? Connect with us on Facebook, Instagram, Twitter & YouTube for the latest updates on our TCL products and events. Ensure while setting up the WIFI on your air conditioner? is designed to be connected to a 2.4 ghz network, and the connection is set up using the TCL "SmartLife-SmartHome" app by ACSmart or TUYA which is also available on the Google Play or Apple store. Note: 2023 or newer devices are not compatible with this app. Those devices are not compatible with this app. Fi, connect to a 2.4Ghz network. (Note: 5Ghz networks are not supported and will not work properly.) Bluetooth Location Download an install the latest version of the TCL SmartLife-SmartHome App from the Google Play or Apple Store. The links can be found at tcl.link/homeconnectapp After the installation is complete review the Privacy Policy and User Agreement. Select Agree to proceed. On the next screen select Enter Activation Code at the bottom of the screen. On the next screen enter TCL (All upper case), then select CONFIRM. On the Registration page enter a valid email address, review and accept the Privacy and User Agreement, and select "Get Verification Code". Check the selected email inbox for the verification code sent by SmartLife-SmartHome. Enter the code from the email into the app. On the next page enter Login user account. Once you have registered and created an account, click the "Login" button. For phone number login, press the "Sign In with SMS" button to enter the login screen. If in case they forgot the password, press the "Next" button to enter the next page. Type in the registered phone number or email address and press the "Next" button to enter the login screen. If in case they forgot the password button to enter the next page. number and press "Get" to receive a verification code is received, type it in the login screen and press "Login". Add your device. Press the "Add Device" and click the type of product you are connecting. There are two methods to do a device match, "CF" or "AP" mode. Add the device (CF MODE). The system defaults to CF mode, Press "Next Step" to continue. Select the home router, and fulfill the password of router, Press "Done" to start controlling the device. Add the device (AP MODE). Click the "AP Mode" to the "AP " page. Press "Next Step" to continue. Select the home router, type in the password and press "Next" to continue. Add the device (AP MODE) Select the AC Device named "SmartLife-xxx" on the WLAN screen. The App will automatically match the device. After the match is successful the page will display the prompt below. If the match fails, the App will display a warning. Press "Retry" to try the connection again. Click the air conditioner name to enter the control panel. Click the Settings to the operating mode you want to use: Cool, Heat, Dry, Fan, Auto. Click the "Mode" button to adjust the settings. and choose the mode you would like. Some units are cooling only; the "Heat" mode will not function. In the "Dry" mode, the App temperature display may differ from the unit display because of the fast changes in temperature. For Fan mode, click the "Fan" button and choose the speed you want: Low, Med, High, Auto Other unit controls can be changed by selecting the "Function" button. Here you select the Sleep or Eco modes. In Sleep mode, the fan speed will set to low. To Set the Timer "button. The APP will enter the timer or create a new timer by clicking the "Add Timer" button. Click the "ON" or "OFF" button to set Timer OFF. You can set the: Hour, Minute, Operate Temperature. You can also set a weekly timer. After you're finished setting the timer, click the button to Cancel or Confirm. Click the Dehumidifier name to enter the App control panel. Click the ON/OFF button to adjust the settings. You can adjust the settings for the operating mode you would like to change. Other unit controls can be changed by selecting the "Speed" button. By selecting the Speed control, you can adjust the fan speed. To set the Timer function Click the "Timer" button. The App will enter the timer setting screen. It will display times that were previously scheduled. You can press to edit the timer or create a new timer by clicking the "Add Timer" button To efficiently set up your TCL air conditioner with Wi-Fi, follow these straightforward steps. Begin by ensuring that your smartphone or tablet is connected to the same Wi-Fi network as your air conditioners" section on the home page. Here, select "Add Device" and adhere to the app's instructions for configuration. It is crucial to accurately input your Wi-Fi network name and password, as these credentials will establish the connection. Once you successfully connect, you'll gain the ability to manage your air conditioner remotely via the app anytime. Additionally, if you have smart assistants like Amazon Alexa or Google Assistant, you can utilize voice commands to control your TCL air conditioner from anywhere, enhancing convenience and flexibility in your home environment. Credit: www.nobuklima.comThe Tcl Air Conditioner Wifi App is a great way to control your air conditioner from anywhere. This app allows you to easily set the desired temperature, turn on and off the AC, adjust fan speed, and more – all with just a few taps on your smartphone or tablet screen. Not only is it convenient but also energy efficient as it will help you save money by letting you choose when to turn the AC on and off depending on your needs. With this app at hand, you can be sure that your home remains comfortable while conserving energy in the most efficient way possible! If you need to reset your Tcl air conditioner's wifi connection, it can be done easily. To do this, simply press and hold the "Reset" button on the back of the unit for 5 seconds until you hear a beep sound indicating that it has been reset. Once complete, follow your manufacturer's instructions to reconnect it to your home network. To turn off the WiFi on your TCL air conditioner, simply press and hold the 'Power' button for 3 seconds. This will disconnect your device from any available Wi-Fi networks. If you ever need to re-enable it again, just press and hold the 'Power' button once more for another 3 seconds and it should reconnect automatically. The Tcl Air Conditioner Remote Control App is a great way to control your air conditioner from the comfort of your smartphone. The app allows you to easily adjust temperature, switch between cooling and heating modes, set timers, and more. Additionally, it provides access to energy-saving features such as scheduling AC operation times depending on occupancy levels or weather conditions. With this app you can also monitor humidity levels in your home for improved indoor air quality. If your Tcl air conditioner wifi is not working, it could be because the unit's power has been disconnected or a problem with the router settings. Check that all wires and cords are properly connected, and make sure that your wireless router is set up correctly. If none of these solutions work, you may need to contact customer service for further help.Tcl Wifi Air Conditioner Manuals are essential for setting up and using your new wifi air conditioners. With easy-to-follow instructions, they will help you get the most out of your device's features. The manual covers topics such as installing, controlling temperature settings, troubleshooting common issues, and more. It also provides safety information to make sure that you're using your air conditioner safely and effectively. With a Tcl Wifi Air Conditioner Manual in hand, you can be sure that your home stays comfortable all year long!Tcl AC Remote Control functions provide users with the ability to control their air conditioners from a distance. With this device, you can adjust the temperature and fan speed of your unit, turn it on or off remotely, and even set up schedules for energy efficient operation. The remote also has other features like an economic mode that helps reduce power consumption by automatically adjusting the settings at night or when not in use. If your TCL air conditioner is not functioning properly, you can reset it to its original settings. To do this, locate the RESET button on the unit and press it for about three seconds until the LED display lights up. This will restore your unit's default settings and should get it working again. If the reset does not work or if the issue persists, contact a qualified service technician to inspect your AC unit for any underlying issues. Connecting your TCL air conditioner to WiFi is easy and can be done in a few simple steps. First, make sure that you have the correct model of air conditioner for this process. Once you've verified that, open the app from your smartphone or tablet that corresponds with your device and follow the instructions within it. This allows you to connect to the internet via Wi-Fi using a secure password which must be entered into both devices. You may also need to enter some additional details such as your name and email address before being able to access all internet features available on your TCL air conditioner. Finally, once connected, use the app on your mobile device to control various settings including temperature and fan speed from anywhere in range of the network connection! Connecting your smart air conditioner to WiFi is relatively simple and straightforward. First, you'll need to locate the device's wireless settings menu. This typically involves pressing a button on the AC remote or navigating through a specific settings menu in its user interface. Once there, select the 'WiFi' option and enter your home network's name and password. If successful, you should be able to control them hands-free via Alexa or Google Assistant. To reset the WiFi connection of your TCL air conditioner, first you will need to turn off the power at the main switch. Once that is done, press and hold down both of the temperature adjustment buttons on your remote control for five seconds until you hear a beep sound. This should reset both your WiFi connection and any other settings on your device. Afterward, simply turn back on the power switch and wait for a few minutes before trying to reconnect with your AC and control it with the TCL Home app. The app allows you to control temperature, adjust fan speeds, set timers, and switch modes. It also has a voice command feature that works with Alexa and Google Assistant so you can control your air conditioner even if you are away from home or cannot access it's remote by simply speaking out commands to either Amazon's Alexa or Google's voice assistant service. The Tcl air conditioner wifi setup is an easy and convenient method for controlling your AC from anywhere. With the help of a smartphone, laptop or tablet, you can access and control the air conditioning system anytime and from any corner of the world. The user-friendly interface allows users to guickly set up their AC according to their preferences with ease. This makes it easier than ever before to stay comfortable in all seasons while saving energy at the same time. Therefore, the Tcl air conditioner wifi setup serves as an ideal solution for those looking for effortless yet effective temperature management solutions. Ralph P. Sita is a seasoned professional with deep roots in both the HVAC and tech industries. His family's business, Ralph P. Sita, Inc., is a locally owned and operated HVAC contractor with over 42 years of experience, serving the DC, Maryland, and Virginia areas. The company specializes in residential, commercial, and industrial heating, ventilation, and air conditioning services, offering everything from installation and maintenance to custom ductwork and indoor air quality solutions -www.ralphpsita.com.A former CPA, he spent the last decade as co-founder and co-CEO at Cybrary, a leading platform for cybersecurity training. the industry under his leadership. Smart AC Solutions is an opportunity to give back to the HVAC community by providing reliable, actionable information on all things heating and cooling. Whether you're putting your air conditioner away for the season or getting ready for the warmer months ahead, proper storage and setup are essential to keeping your unit in top condition. Here are some helpful tips to ensure your air conditioner runs efficiently year after year. Tips for Storing Your Air Conditioner (End of Season) Turn Off and Unplug the UnitAlways disconnect the unit from power before cleaning or storing to avoid safety hazards. Clean the Filter and Exterior Remove and clean or replace the air filter. Wipe down the exterior and remove any dust or debris buildup. Clean out the drain pan and any internal water reservoirs. Dry the Unit Thoroughly Run the unit in a warm, dry place with access panels open to air-dry. Coil the Cord ProperlyWind the power cord loosely to avoid bending or damage. Use twist ties or Velcro straps to keep it in place. Store in a Cool, Dry Place Avoid areas prone to freezing or excessive moisture). Keep the Unit UprightAlways store the unit in an upright position to prevent damage to internal components, especially the compressor. Tips for Setting Up Your Air Conditioner (Start of Season) Inspect for Any Damage Check for cracks, leaks, rust, or rodent damage if stored in a garage or shed. Make sure the power cord is intact with no frays or exposed wires. Clean or Replace the FilterDirty filters reduce airflow and strain the system—clean or replace before first use. Wipe Down the UnitPlug it in and run the air conditioner in fan mode for a few minutes, then switch to cooling mode to ensure it's operating normally. Install Securely For window units: Ensure it is level and secure in the window. Bonus TipsLabel Parts: When removing parts for storage (like window seals or hoses), label them to make reassembly easier next season. Proper storage and setup can extend the life of your air conditioner and help it run more efficiently.

Ensure while setting up the WIFI on your air conditioner and dehumidifier, that it is close to your router, as the unit requires a good signal during the setup process. Your air conditioner is designed to be connected to a 2.4ghz network, and the connected to a 2.4ghz network, and the connected to a 2.4ghz network, and the connected to a 2.4ghz network. (Note: 5Ghz network, and the connected to a 2.4ghz network, and the connection is set up using the TCL "SmartLife-SmartHome" app by ACSmart or TUYA which is also available on the Google Play or Apple store. Note: 2023 or newer devices are not compatible with this app. Those devices require the TCL Home App. On mobile device enable the following: Wi-Fi, connect to a 2.4Ghz network. (Note: 5Ghz networks are not supported and will not work properly.) Bluetooth Location Download an install the latest version of the